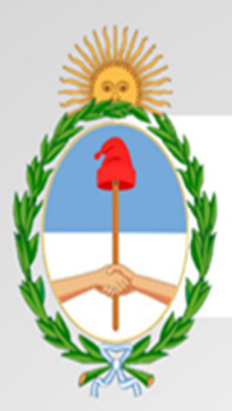

## PRESIDENCIA DE LA NACIÓN ARGENTINA

## Manual

# Sistema Nacional deTrazabilidad

Versión: 1.0 Fecha de Publicación: 24/07/14

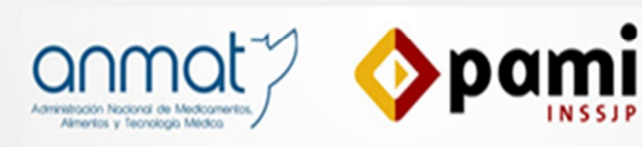

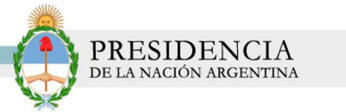

## INDICE

| INTRODUCCIÓN                                             | 3 |
|----------------------------------------------------------|---|
| OBJETIVOS                                                | 3 |
| DESTINATARIOS                                            | 3 |
| INGRESO A LA PAGINA DEL SISTEMA NACIONAL DE TRAZABILIDAD | 4 |
| REGÍSTRARSE EN EL SISTEMA NACIONA DE TRAZABILIDAD        | 7 |
| INGRESO AL SISTEMA                                       | 1 |

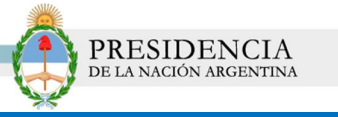

#### INTRODUCCIÓN

El Sistema de Trazabilidad de Productos Médicos es un sistema de información destinado a identificar de forma individual y unívoca cada una de los productos médicos utilizados en las intervenciones quirúrgicas, su comercialización y distribución logística entre los distintos agentes intervinientes.

Mediante la implementación de la trazabilidad se podrá controlar de manera eficiente el tiempo real de las transacciones de los productos médicos, verificar el origen de los mismos y registrar el historial de localizaciones y de traslados a lo largo de toda la cadena de distribución.

Este sistema busca detectar todas aquellas anomalías que puedan generarse en un circuito de provisión legal, y garantizar al paciente la calidad y seguridad para su salud en los tratamientos y cirugías a los que se expone.

Con el propósito de evitar la falsificación de los materiales quirúrgicos, auditar el recorrido de los mismos y mejorar la seguridad de los pacientes, se crea el Sistema de Trazabilidad.

#### OBJETIVOS

El presente documento tiene como objetivo la presentación y explicación del Sistema de Trazabilidad de Productos Médicos que se pone a disposición de los Establecimientos Asistenciales que intervienen en la cadena de comercialización de productos quirúrgicos registrados ante ANMAT.

El sistema actual se ajusta a la normativa vigente dictada por ANMAT – N° Disposición 2303/2014

#### DESTINATARIOS

El presente manual de usuario está destinado a:

Médicos

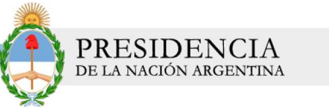

## INGRESO A LA PAGINA DEL SISTEMA NACIONAL DE TRAZABILIDAD

Para comenzar con la utilización del Sistema Nacional de Trazabilidad es necesario que cumpla con una serie de requisitos que le serán solicitados por el sistema. Para ello, deberá dirigirse a la página principal de la ANMAT (<u>www.anmat.gov.ar</u>), o bien acceder a través de la página principal del INSSJP (<u>www.pami.org.ar</u>).

1) Haga clic en la opción *Sistema Nacional de Trazabilidad de Productos Médicos*, de la página principal de la ANMAT.

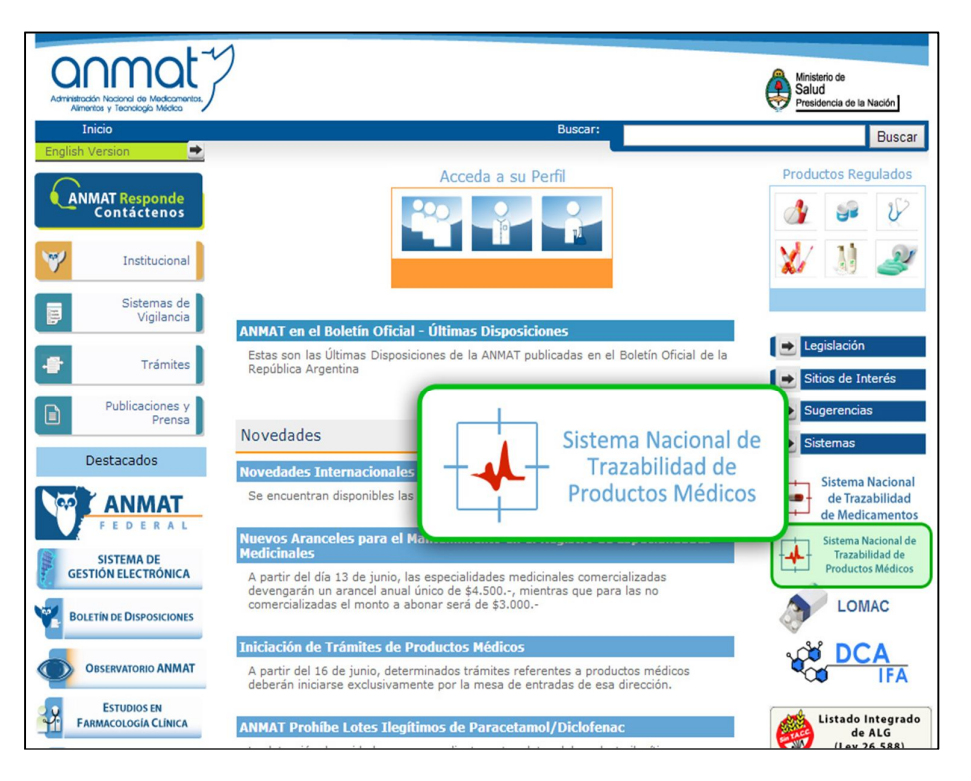

2) Luego, haga clic nuevamente en la opción *Sistema Nacional de Trazabilidad de Productos Médicos.* 

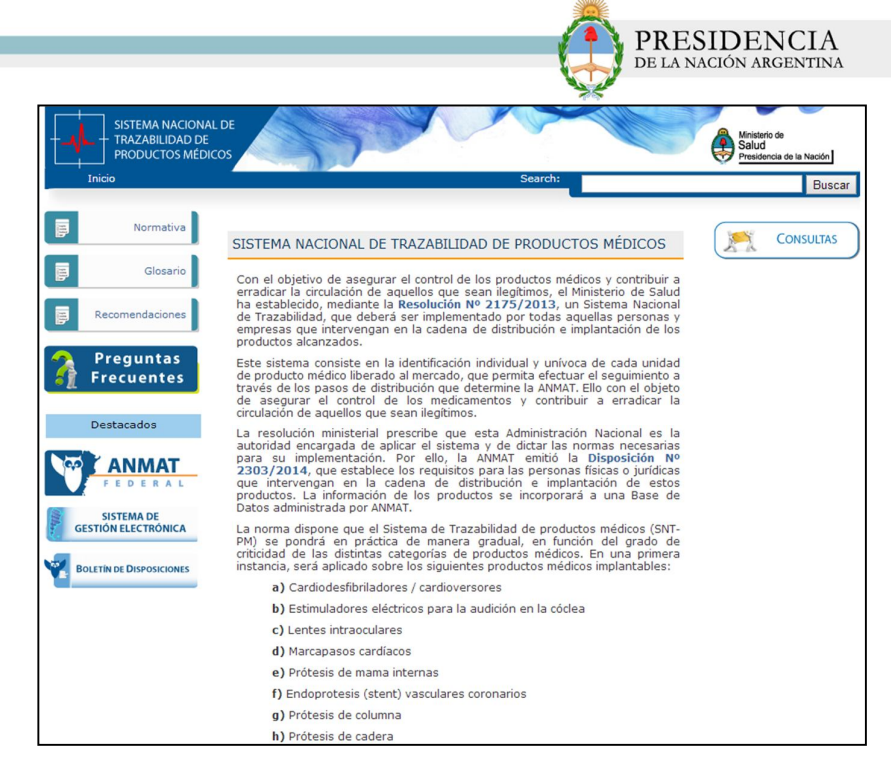

3) El sistema lo direccionará a la siguiente pantalla:

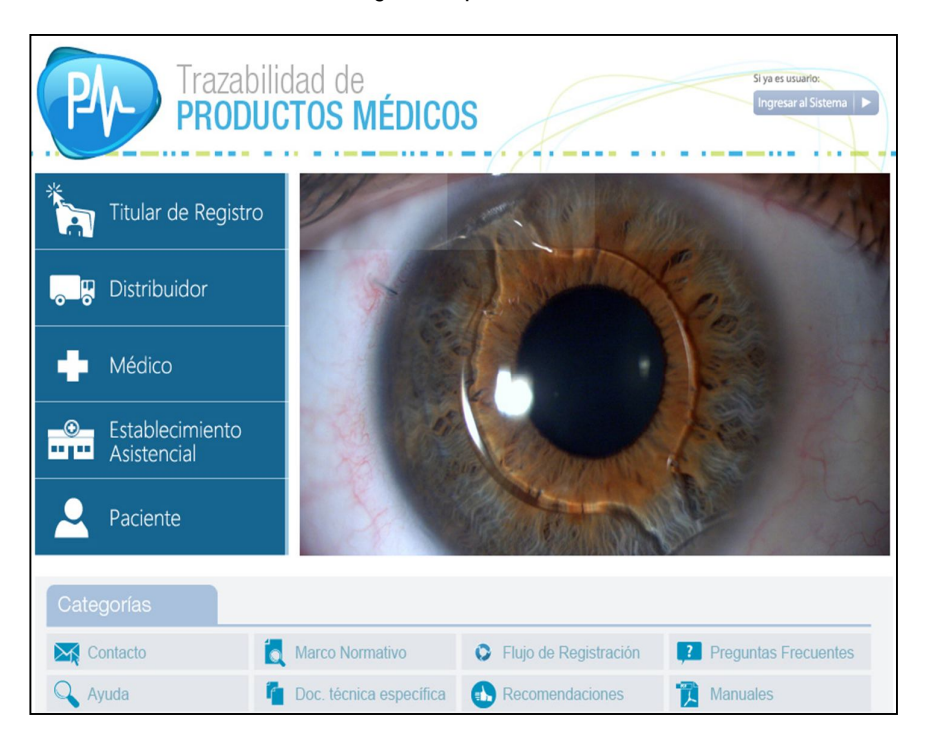

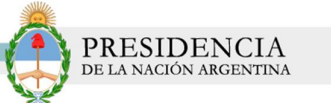

4) Ingrese al Sistema Nacional de Trazabilidad y haga clic en la opción *Médico*.

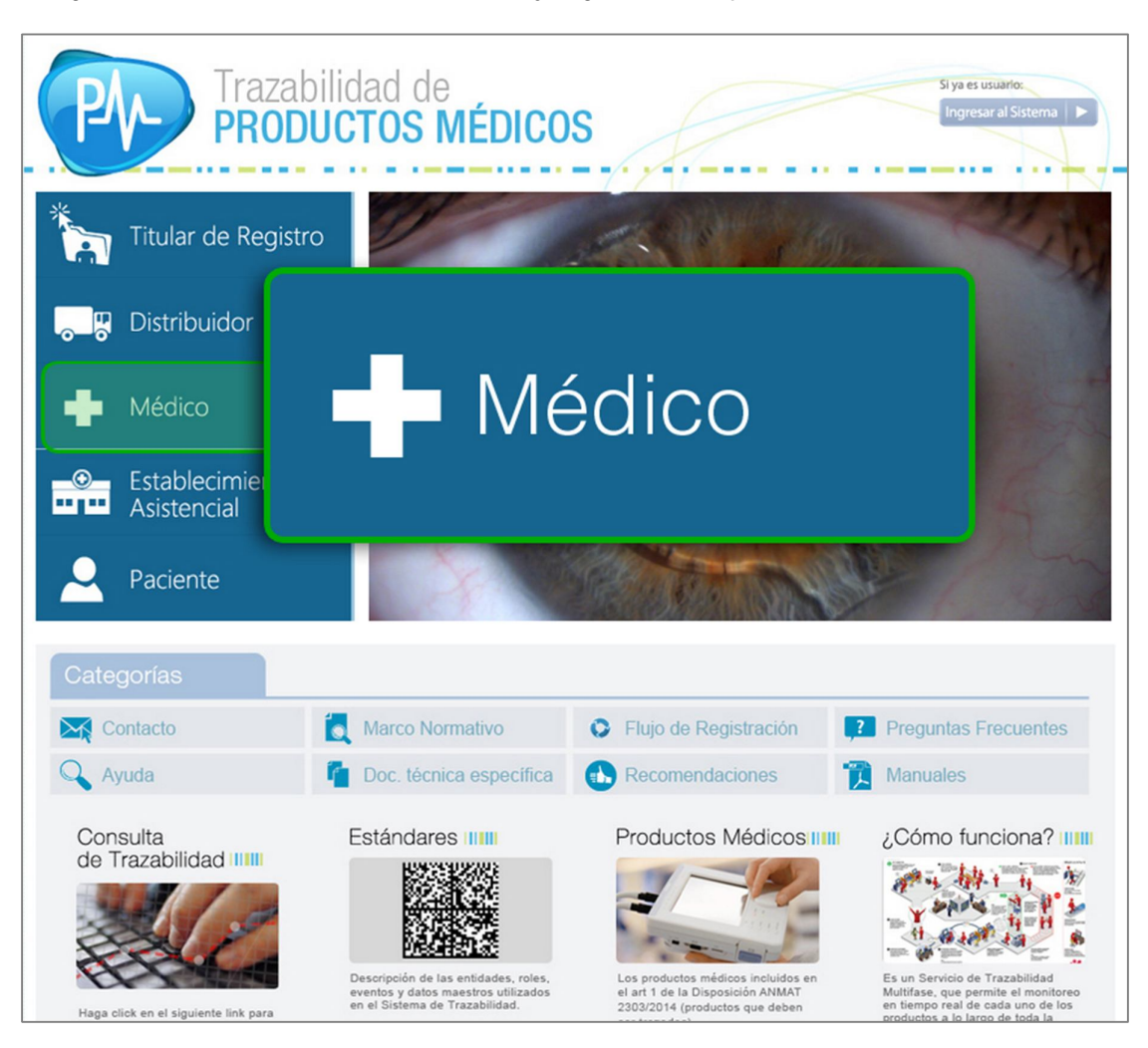

5) El sistema lo conducirá a la siguiente pantalla:

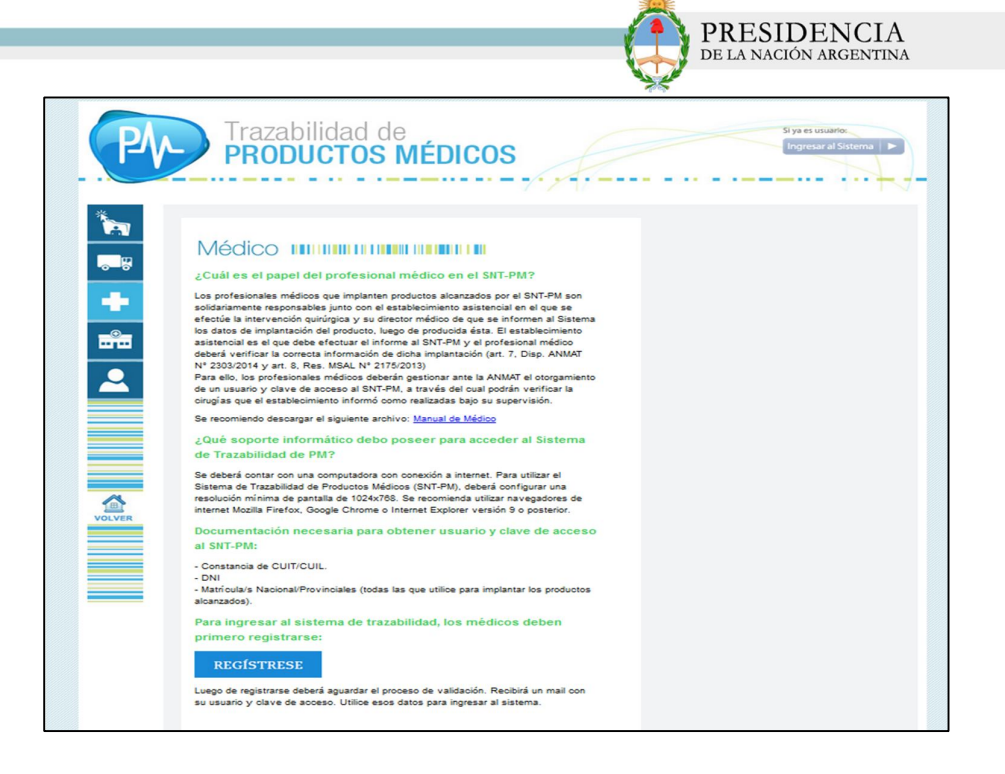

## REGÍSTRARSE EN EL SISTEMA NACIONAL DE TRAZABILIDAD

1) Haga clic en el botón Regístrese

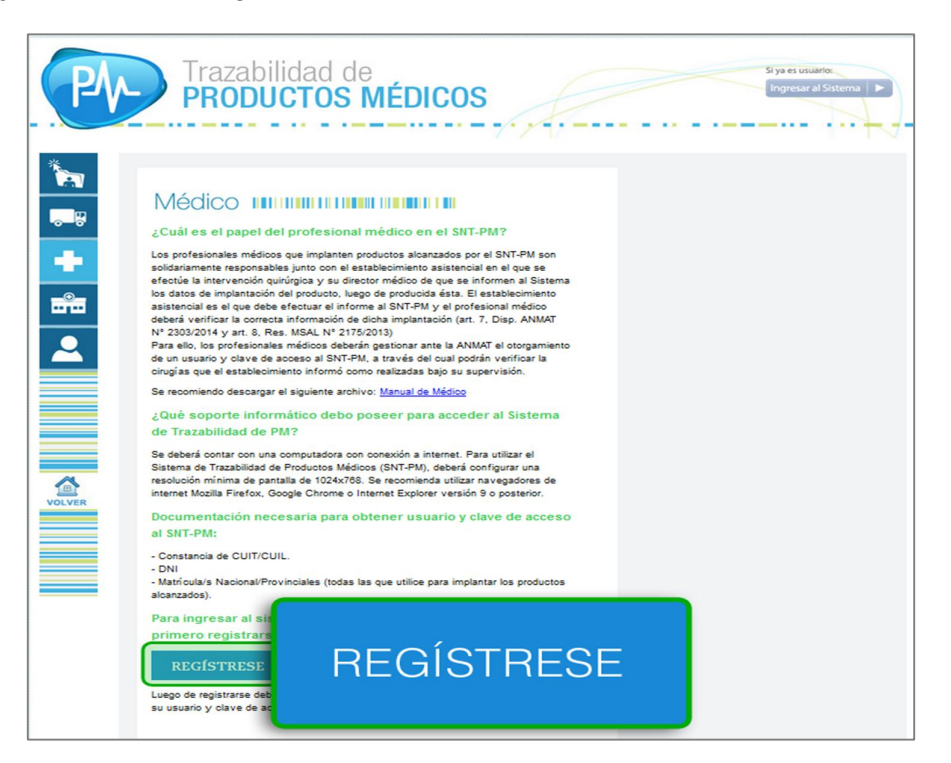

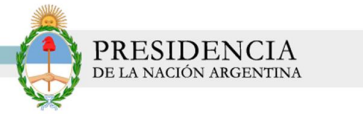

2) El sistema lo conducirá a la siguiente pantalla:

| Agregar     Nombre     Observadones     Facha Alta                                   | Apellido y Nombre: |   | * CUIT:          | (numérico sin guiones - 11 caracteres) |
|--------------------------------------------------------------------------------------|--------------------|---|------------------|----------------------------------------|
| Agregar     Observadones     Fecha Alta       Nombre     Observadones     Fecha Alta | Tipo Matrícula:    | - | * Nro Matrícula: |                                        |
| Agregar<br>Documento<br>Nombre Observadones Fecha Atta                               | Email:             |   |                  |                                        |
|                                                                                      | Nombre             |   | Observaciones    | Fecha Alta                             |
|                                                                                      | Nombre             |   | Observaciones    | Fecha Alla                             |
|                                                                                      | Nombre             |   | Observaciones    | Fecha Alta                             |
|                                                                                      | Nombre             |   | Observaciones    | Fecha Alta                             |
|                                                                                      | Nombre             |   | Observaciones    | Fecha Alta                             |
|                                                                                      | Nombre             |   | Observaciones    | Fecha Alta                             |

3) Allí, deberá incorporar los siguientes datos:

- Apellido y Nombre
- N° de CUIT
- Tipo Matricula (Nacional Provincial)
- N° Matricula
- E mail
- 4) Deberá subir los documentos haciendo clic en Agregar Documento

| Apenido y Romore. |           | * CUIT:          | (numenco sin guiones - 11 catacteres) |
|-------------------|-----------|------------------|---------------------------------------|
| * Tipo Matrícula: |           | * Nro Matrícula: |                                       |
| Documento         | Documento | Observaciones    | Fecha Alta                            |
| _                 |           |                  |                                       |
|                   |           |                  |                                       |
|                   |           |                  |                                       |

Seleccione el tipo de documento que subirá al sistema.

|                 |                                                                               | PRESIDENCI<br>De la nación argent |
|-----------------|-------------------------------------------------------------------------------|-----------------------------------|
| Nuevo Documento |                                                                               |                                   |
| Observaciones:  | Constancia de CUIT/CUIL.<br>DNI<br>Matricula Nacional<br>Matricula Provincial |                                   |
|                 |                                                                               |                                   |

#### 5) Posteriormente, haga clic en **Subir**:

| * Apellido y Nombre:          | Nuevo Documento        | - OUT   |   | inumérico cin quiones - 11 caracteres) |
|-------------------------------|------------------------|---------|---|----------------------------------------|
| * Tipo Matrícula:<br>* Email: | Tipo Documento: Imagen | •       |   |                                        |
| Agregar                       | Observaciones:         |         | ר |                                        |
|                               | Nom Documento:         | 👗 Subir |   |                                        |

6) El sistema agregará el documento solicitado:

| NKCONAL 1 No Matricula: 4653<br>mruggero@pamil.org.ar  No Matricula: 4653<br>Membros Deconcidence Ecoto Allo<br>DNI_pp dsd 060772014 | Inpo Mathoula: MACIONAL IN MAthoula: 4663<br>Email: Pruggero@geami.org.ar ✓<br>Bocumento<br>Nembre Obconciones Sector Atta<br>ONU.jpg dsd 0807/2014 € 1                                                                                                    | * Apellido y Nombre: | DI MARIA                                                                                                    |          | • CUIT:          | 27314770612 | <ul> <li>(numenco sin guiones -</li> </ul> | Ti caracteres) |
|----------------------------------------------------------------------------------------------------|----------------------------------------------------------------------------------------------------|----------------------|----------------------------------------------------------------------------------------------------|----------|------------------|-------------|--------------------------------------------|----------------|
| Introgerologipami.org.ar V<br>Membro Obconscience Footba.Mta<br>DNI,pg dsd 080772014 at 11                                           | emait progeroggamu og ar V<br>Progeroggamu og ar V<br>Pocumento<br>Nombre Obconssiones Sudta Atta<br>ONI jeg ded 0807/2014                                                                                                    | Tipo Matrícula:      | NACIONAL                                                                                                    |          | * Nro Matrícula: | 4663        |                                            |                |
| Nombre Obcenadiones - Fodha Alta<br>DNI jpg dsd 0807/2014 🔊 🛱                                                                        | Agregar         Sodbanddinge         Fachs / Its.           Nombre         Obcenddinge         500 / Its.           DNI.jpg         dsd         0807/2014         It                                                                                                    | * Email:             | nruggero@pami.org.ar                                                                                            | <b>_</b> |                  |             |                                            |                |
| Nambris Obcenciónes Escho Alls<br>DNI.pg dsd 0807/2014 🖹 🛱                                                                           | Program         Documento         Foota Alta           Documento         Obconocioned         Foota Alta           DNI jop         dad         0807/2014                                                                                                    |                      |                                                                                                    |          |                  |             |                                            |                |
| Nambra Obcenzalanos Eorha Ma<br>DNI.pg dsd 0807/2014 📄 🕇                                                                             | Documento         Escho Atto:           Nambro         Obcencióneco         Escho Atto:           DNA jop         dod         0807/2014         Image: Construction of the school of the school of | Agregar              |                                                                                                    |          |                  |             |                                            |                |
| Mambro Obeonadores Fecha Ma<br>DNI.jpg dsd 08/07/2014 🔊 ท                                                                            | Nombro Obconacione Ecolo Alta<br>DNI,jpg dsd 08/07/2014 ∰ û                                                                                                    | Documento            |                                                                                                    |          |                  |             |                                            |                |
| DNI.jpg dsd 08/07/2014 🖷 🖬                                                                                                    | DNI,jpg dsd 08,0772014 🕷 🗍                                                                                                    |                      | Mombro                                                                                                    |          | Obconocionec     |             | Fecha Alta                                 |                |
|                                                                                                    |                                                                                                    |                      | Contraction of the second second second second second second second second second second second second second s |          |                  |             |                                            |                |
|                                                                                                    |                                                                                                    |                      | DNI.jpg                                                                                                    |          | dsd              |             | 08/07/2014                                 | 🛃 🗊            |
|                                                                                                    |                                                                                                    |                      | DNI.jpg                                                                                                    |          | dsd              |             | 08/07/2014                                 | <b>a</b> û     |
|                                                                                                    |                                                                                                    |                      | DNI.jpg                                                                                                    |          | dsd              |             | 08/07/2014                                 | <u>.</u> 1     |
|                                                                                                    |                                                                                                    |                      | DNI.jpg                                                                                                    |          | dsd              |             | 08/07/2014                                 | <u>ت</u> ا     |
|                                                                                                    |                                                                                                    |                      | DNI.jpg                                                                                                    |          | dsd              |             | 08/07/2014                                 | <u>i</u> (1    |
|                                                                                                    |                                                                                                    |                      | DNI.jpg                                                                                                    |          | dsd              |             | 08/07/2014                                 | 1 B            |
|                                                                                                    |                                                                                                    |                      | DNIjpg                                                                                                    |          | dsd              |             | 08/07/2014                                 |                |
|                                                                                                    |                                                                                                    |                      | DNIjpg                                                                                                    |          | dsd              |             | 08/07/2014                                 | <u>ت</u> ا     |
|                                                                                                    |                                                                                                    |                      | DNIjpg                                                                                                    |          | ds d             |             | 08/07/2014                                 | <u>.</u>       |
|                                                                                                    |                                                                                                    |                      | DNIjpg                                                                                                    |          | dsd              |             | 08/07/2014                                 | _              |

- Para descargar la imagen, deberá hacer clic en el siguiente icono 🔳
- Para eliminar la imagen, deberá hacer clic en el siguiente icono  ${\ensuremath{\overline{1}}}$

Una vez completos los datos haga clic en Aceptar.

|                 | DI MARIA               | * CUIT:          | 27314770612 | 🗸 (numérico sin guiones - 1 | 11 caracteres) |
|-----------------|------------------------|------------------|-------------|-----------------------------|----------------|
| Tipo Matrícula: | NACIONAL               | * Nro Matrícula: | 4663        |                             |                |
| Email:          | nruggero@pami.org.ar 🗸 |                  |             |                             |                |
|                 | Dividpg                | 030              |             | 00/07/2014                  | <b>E</b>       |
|                 | otar                   |                  |             |                             |                |

SHARE SHARE

7) El sistema le indicará que la solicitud se ha registrado con éxito y deberá esperar la confirmación vía correo electrónico.

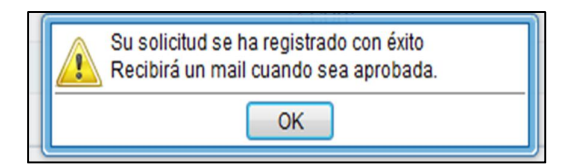

8) Confirmación por correo electrónico:

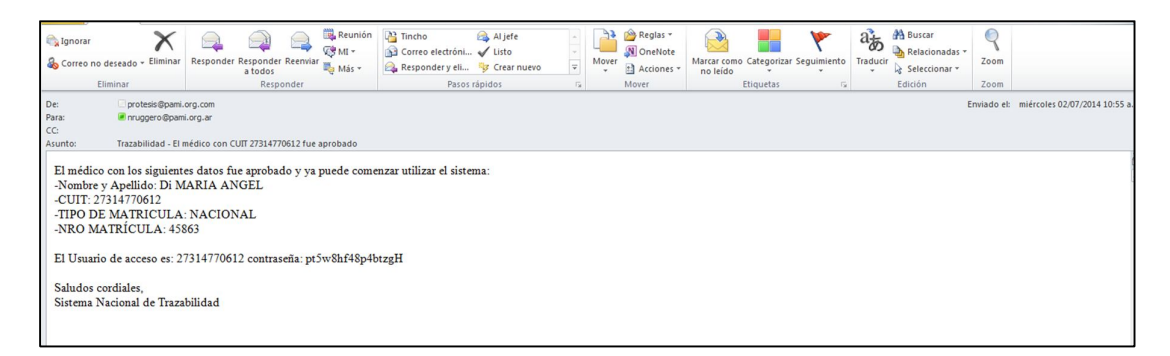

9) Una vez que haya recibido su usuario y contraseña, deberá ingresar al sistema a través de la siguiente opción:

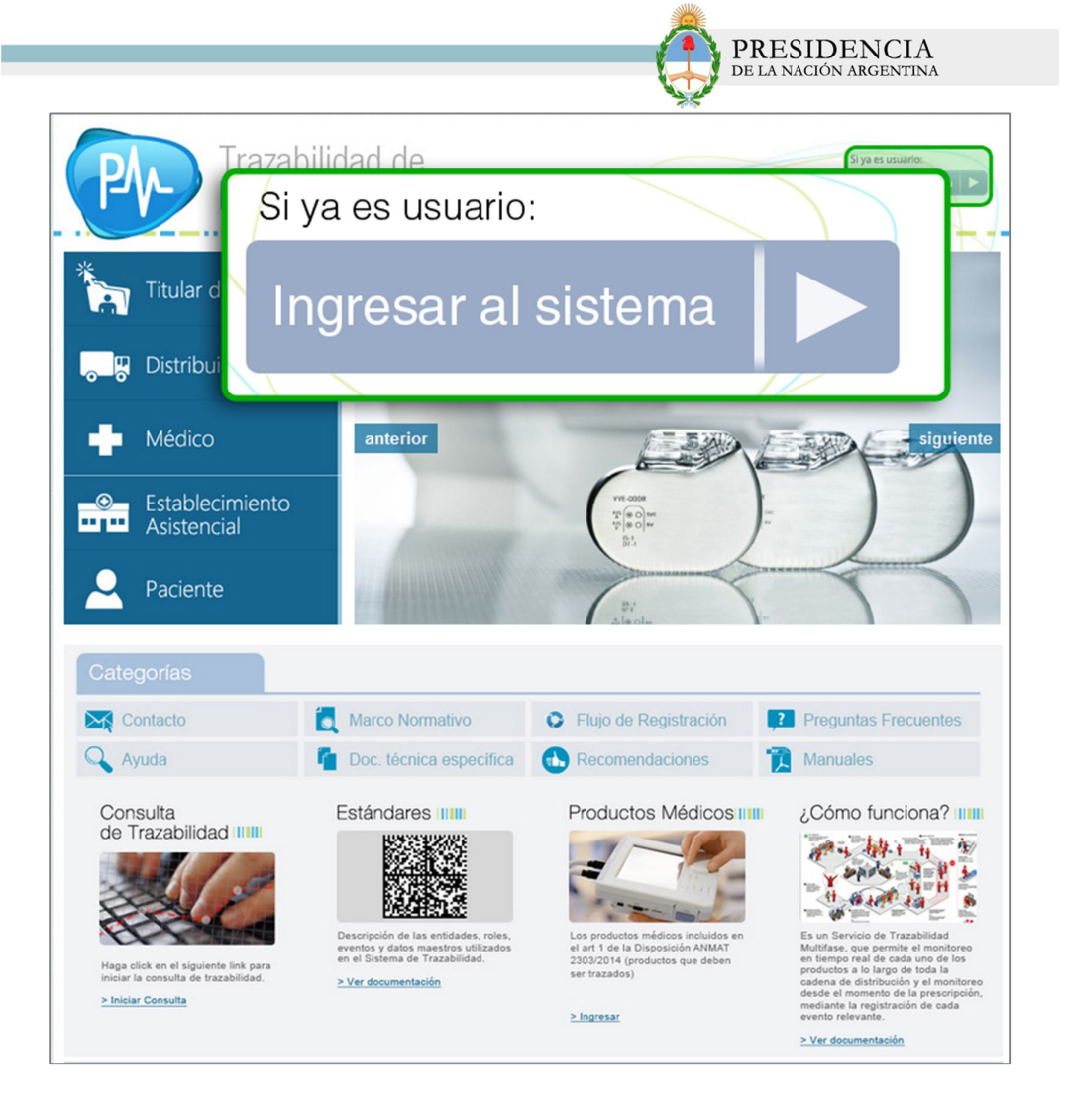

### **INGRESO AL SISTEMA**

1) El sistema lo conducirá a la siguiente pantalla:

| P           | Sistema Nacional de TRAZABILIDAD<br>Entorno Definitivo y Productivo. Informes de movimientos Reales. |                                                |  |
|-------------|----------------------------------------------------------------------------------------------------|------------------------------------------------|--|
| Login       |                                                                                                    |                                                |  |
| Usuario:    |                                                                                                    |                                                |  |
| Contraseña: |                                                                                                    | Desbloquear cuenta o generar nueva contraseña. |  |
|             |                                                                                                    | Riniciar sesión                                |  |

2) Ingrese su usuario y contraseña:

| Sistema<br>Entorno Defini | Nacional de TRAZABILIDAD<br>tivo y Productivo. Informes de movimientos Reales. |
|---------------------------|--------------------------------------------------------------------------------|
| Usuario:                  | 27314770612                                                                    |
| Contraseña:               | Desbloquear cuenta o generar nueva contraseña.                                 |
|                           | 🖗 Iniciar sesión                                                               |

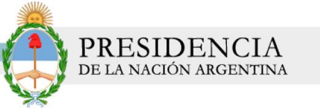

3) El sistema le solicitará que cambie su contraseña por una que usted pueda recordar. Recuerde que la misma deberá contener al menos una letra mayúscula.

| Sistema Naci               | onal de TRAZABILIDAD |
|----------------------------|----------------------|
| Cambio de contraseña       |                      |
| Debe cambiar la contraseña |                      |
| Contraseña Anterior        |                      |
| Nueva Contraseña           |                      |
| Confirmar Nueva Contraseña |                      |
|                            | ОК                   |

4) Luego de ingresar los datos, haga clic en OK.

| Sistema                    | Nacional de TRAZABILIDAD |  |
|----------------------------|--------------------------|--|
| Cambio de contraseña       |                          |  |
| Debe cambiar la contraseña |                          |  |
| Contraseña Anterior        | •••••                    |  |
| Nueva Contraseña           | •••••                    |  |
| Confirmar Nueva Contraseña |                          |  |
|                            | OK                       |  |

5) El sistema lo conducirá a la siguiente pantalla:

| Sistema Nacional de TRAZABILIDAD<br>Entorno Definitivo y Productivo. Informes de movimientos Reales. | Versión: 2.0.0<br>QA-TRAZAPROTESIS-DEF |
|----------------------------------------------------------------------------------------------------|----------------------------------------|
| Agentes - Movimientos - Catálogo Electrónico de Datos - Salir (27314770612)                          |                                        |
| Bervenido a<br>Sistema Nacional de<br>TRAZABILIDAD                                                   |                                        |

6) Para confirmar la realización de una implantación que haya realizado, deberá hacer clic en la pestaña *Movimientos*, opción *Confirmar Implantación*.

| Sistema Nacion                         | nal de TRAZABILIDAD        | Versión 200<br>Qui TRUZVINOTESIS DEF |
|----------------------------------------|----------------------------|--------------------------------------|
| Aperter v Texanology Confirme Tryantia | Confirmar Implantación     |                                      |
| Sister<br>TRA                          | a Nacional de<br>ZABILIDAD |                                      |

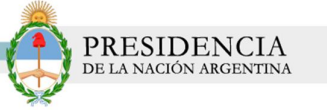

7) El sistema lo conducirá a la siguiente pantalla. Allí podrá utilizar diferentes filtros de búsqueda para hallar la implantación que desea confirmar.

- Fecha Desde, Fecha Hasta
- Agente Informador
- Producto
- Estado

| Fecha Desde:   | Hasta:             | Agente Informador : |           | 24    |      |                    |
|----------------|--------------------|---------------------|-----------|-------|------|--------------------|
| Producto :     | 24                 | Estado:             | Informada | •     |      |                    |
|                | Q Buscar 🔏 Limpiar |                     |           |       |      |                    |
| NRO TRANSACCIO | FECHA GL           | NINFORMADOR         | GTIN      | SERIE | LOTE | ESTADO TRANSACCION |
|                |                    |                     |           |       |      |                    |
|                |                    |                     |           |       |      |                    |
|                |                    |                     |           |       |      |                    |
|                |                    |                     |           |       |      |                    |
|                |                    |                     |           |       |      |                    |
|                |                    |                     |           |       |      |                    |

8) Otra forma de realizar la búsqueda será a través del botón *Buscar*. De esta manera, el sistema mostrará todas las transacciones que le han sido informadas.

| Filtros de búsqueda<br>Fecha Desde: | m Hasta: m Age | nte loformador : | 5     | P 1   |      |                    |
|-------------------------------------|----------------|------------------|-------|-------|------|--------------------|
| Producto :                          | E 🔍 E          | Buscar           | rmada | ×     |      |                    |
| NRO TRANSACCION                     | FE             |                  | IN    | SERIE | LOTE | ESTADO TRANSACCION |
|                                     |                |                  |       |       |      |                    |
|                                     |                |                  |       |       |      |                    |
|                                     |                |                  |       |       |      |                    |

9) Usted podrá *Confirmar* o *Alertar* las transacciones. Para seleccionar una o más transacciones, deberá hacer clic en el siguiente check box . Si decide efectivizar la transacción, deberá seleccionar el botón *Confirmar*.

| Fecha Desde:    |              |                     |               |       |      |                    |   |
|-----------------|--------------|---------------------|---------------|-------|------|--------------------|---|
|                 | m Hasta:     | Agente Informador : |               | ₽ 4   |      |                    |   |
| Producto :      | 2 4          | Estado:             | Informada     | •     |      |                    |   |
| Q Busca         | ar 👌 Limpiar |                     |               |       |      |                    |   |
| NRO TRANSACCION | FECHA        | GLN INFORMADOR      | GTIN          | SERIE | LOTE | ESTADO TRANSACCION |   |
| 750 2           | 24/07/2014   | 9990000210008       | 1000000000007 | 2545  | 4525 | Informada          | 0 |

10) El sistema le consultará si realmente desea confirmar la transacción. Para ello, haga clic en el botón *Confirmar.* 

| Datos - Salir (273147<br>Confirmar | 70612)              |                     |               |       |      | × |
|------------------------------------|---------------------|---------------------|---------------|-------|------|---|
| Confirmará las siguie              | entes transaccione: | s, desea continuar? |               |       |      |   |
| NRO TRANSACCIO                     | FECHA               | GLN INFORMADOR      | GTIN          | SERIE | LOTE |   |
| 750                                | 24/07/2014          | 9990000210008       | 1000000000007 | 2545  | 4525 | Û |
|                                    |                     |                     |               |       |      |   |
|                                    |                     |                     |               |       |      |   |
|                                    |                     | Confir              | mar           |       |      |   |
|                                    |                     | Confirmar           | Cancelar      |       |      |   |

11) El estado de la transacción pasará de *Informada* a *Confirmada*.

| Entor                  | no Definitivo y Productivo. Inf | ormes de movimient              | os Reales.            |               | QA-TRAZAPROTESIS-D | EF                 |
|------------------------|---------------------------------|---------------------------------|-----------------------|---------------|--------------------|--------------------|
| Filtros de búsqueda —  |                                 |                                 |                       |               |                    |                    |
| Fecha Desde:           | Hasta:                          | Agente Informador :             |                       | P 4           |                    |                    |
| Producto :             | 2                               | Estado:                         |                       | •             |                    |                    |
|                        | Q Buscar                        |                                 |                       |               |                    |                    |
|                        |                                 |                                 |                       |               |                    |                    |
| NRO TRANSACCION<br>750 | FECHA<br>24/07/2014             | GLN INFORMADOR<br>9990000210008 | GTIN<br>1000000000007 | SERIE<br>2545 | LOTE<br>4525       | ESTADO TRANSAGGION |
|                        |                                 |                                 |                       |               |                    |                    |
|                        |                                 |                                 |                       |               | <b>o</b> ('        |                    |
|                        |                                 |                                 |                       |               |                    |                    |
|                        |                                 |                                 |                       |               | Contirr            | nada               |

12) En caso que desee *Alertar* una transacción, deberá hacer clic en el botón *Alertar* 

| Filtros de búsqueda | m Hasta:           | Agente Informador : | م             | 4     |      |                    |   |
|---------------------|--------------------|---------------------|---------------|-------|------|--------------------|---|
| Producto :          | 24                 | Estado:             | Informada     |       |      |                    |   |
|                     | Q Buscar 👌 Limpiar |                     |               |       |      |                    |   |
| NRO TRANSACCION     | FECHA              | GLN INFORMADOR      | GTIN          | SERIE | LOTE | ESTADO TRANSACCION |   |
| 750                 | 24/07/2014         | 9990000210008       | 1000000000007 | 2545  | 4525 | Informada          | 1 |
|                     |                    |                     |               |       |      |                    |   |
|                     |                    | ı                   |               |       |      |                    |   |

13) El sistema le solicitará que confirme que desea alertar la transacción seleccionada. Para ello, deberá hacer clic en el botón *Confirmar.* 

| co de [   | Datos → Salir (27314770 | 612)             |                 |               |       |      |   |
|-----------|-------------------------|------------------|-----------------|---------------|-------|------|---|
|           | Confirmar               |                  |                 |               |       |      | × |
| lasta     | Alertara las siguientes | transacciones, d | esea continuar? |               |       |      |   |
| _         | NRO TRANSACCIO          | FECHA            | GLN INFORMADOR  | GTIN          | SERIE | LOTE |   |
| 2         | 750                     | 24/07/2014       | 9990000210008   | 1000000000007 | 2545  | 4525 | Û |
| IA<br>014 |                         |                  | Confiri         | mar           |       |      | - |
|           |                         |                  | Confirmar       | Cancelar      |       |      |   |

15

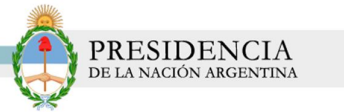

14) El estado de la transacción pasará de Informada a Alertada.

| Sistema Nacional de TRAZABILIDAD<br>Entorno Definitivo y Productivo. Informes de movimientos Reales.<br>Agentes Movimientos Catálogo Electrónico de Datos Sair (27314770612) |                                               |                           |                       |          |      |            |  |  |  |
|----------------------------------------------------------------------------------------------------|-----------------------------------------------|---------------------------|-----------------------|----------|------|------------|--|--|--|
| Filtros de búsqueda                                                                                                    | Catalogo Liccitolico de Datos      Sali (2151 | (110012)                  |                       |          |      |            |  |  |  |
| Fecha Desde:                                                                                                    | Hasta:                                        | Agente Informador :       |                       | 2 4      |      |            |  |  |  |
| Producto :                                                                                                    | 24                                            | Estado:                   |                       | <b>~</b> |      |            |  |  |  |
|                                                                                                    | Q Buscar                                      |                           |                       |          |      |            |  |  |  |
|                                                                                                    |                                               |                           |                       |          |      |            |  |  |  |
| 750                                                                                                    | 24/07/2014 99                                 | UNEORMADOR<br>90000210008 | GTIN<br>1000000000007 | 2545     | 4525 | Alertada 3 |  |  |  |
|                                                                                                    |                                               |                           |                       |          |      |            |  |  |  |
|                                                                                                    |                                               |                           |                       |          |      |            |  |  |  |
|                                                                                                    |                                               |                           |                       |          |      |            |  |  |  |
|                                                                                                    |                                               |                           |                       |          |      |            |  |  |  |
|                                                                                                    |                                               |                           |                       |          |      |            |  |  |  |
| ≪ ◀ 1 / 1 ▶                                                                                                    | *                                             |                           |                       |          |      |            |  |  |  |
| ✓ Confirmar                                                                                                    | Alertar di Limpiar Selección                  |                           |                       |          |      |            |  |  |  |